# 4. 仕向送金

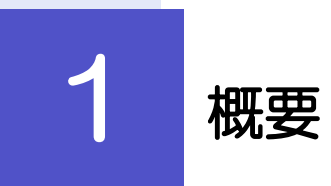

海外への送金依頼やご依頼内容・取引状況の照会などを行うことができます。

| 送金依頼[画面入力]      | 新規の取引を1件ごと個別に依頼できます。 >>>> P.44 参照<br>依頼した取引はテンプレートとして登録することができます。<br>利用頻度の高い取引はテンプレート登録しておくと便利です。<br>>>>>> P.87 参照<br>テンプレート登録した依頼内容は、次回以降の依頼時に読み込むこ<br>とで、入力の手間を省くことができます。 >>>> P.88 参照 |
|-----------------|----------------------------------------------------------------------------------------------------|
| 作成中取引の修正・削除     | お客さま社内で作成途中の状態となっている取引や当行が返却(差<br>戻し)を行った取引について修正・再依頼、または削除することが<br>できます。<br>修正・削除できるのは、取引の作成者ご自身のみです。<br>>>>> P49 参照                                                                    |
| 取引照会            | ご自身が作成した取引、またはご自身が承認者に指定された取引を<br>照会することができます。<br>「全取引照会」の取引権限を保有するユーザは、他ユーザ作成分を<br>含むすべての取引を照会できます。<br>ご依頼内容や取引状況のほか、お客さま社内や当行での取引進捗状<br>況を確認することができます。 >>>> P.51 参照                    |
| 承認待ち取引の引戻し      | ご自身が承認依頼を行った取引について、引戻し(取下げ)を行う<br>ことができます。 >>>> P.54 参照<br>引戻しを行った取引は「作成中取引の修正・削除」から、修正・再<br>依頼、または削除することができます。 >>>> P.49 参照                                                             |
| テンプレートの登録       | 定期的な取引の依頼内容をテンプレート (雛型) として事前に登録<br>することができます。<br>登録したテンプレートは依頼画面で呼び出すことで、入力の手間を<br>省くことができます。                                                                                           |
| テンプレートの照会・修正・削除 | テンプレートは、修正・削除を行うこともできます。                                                                                                    |

# 2 操作手順

# 2.1 送金依頼(画面入力)

# 2.1.1 メニューを表示して、 [仕向送金] > [仕向送金] > [送金依頼[画面入力]] を選択します。

### 2.1.2 依頼内容を指定し、 [内容確認] を押します。

入力項目の詳細については、「外国送金 WEB 受付サービス操作マニュアル (別冊)」をご参照ください。

|           |              | ● テンプレート施設                                | ください。<br>※送金指定日は、1 ヶ月先までの日付(金融機関館          |
|-----------|--------------|-------------------------------------------|--------------------------------------------|
| 基本情報      |              |                                           | 業日)が指定可能です。 🔨                              |
| 送金指定日     | 必須           | 2022/04/01                                |                                            |
| お客様整理番号   |              | ABC1234 半角英数記号33文字以内                      |                                            |
| 送金種類      | 8A           | ◎ 海外向電燈送金                                 | 2   送金人   を入力する                            |
| 送金人       | (            | Q. 送金人情報                                  |                                            |
| 送金人名      | 283 <b>1</b> | FOREIGN EXCHANGE CO., LTD.                | お受取人に通知するお客さまの氏名 (企業名)・住所                  |
| 送金人住所     | 必須           | 1-1-1 TOKYO, JAPAN                        | (央子)を入力してくたるい。                             |
| 全际编制名     |              | 上段の「送金人名」と当該項目を併せて半角英数記号140文字以内で入力してください。 |                                            |
| 店名        |              | HEAD OFFICE                               |                                            |
| 送金金額      |              |                                           |                                            |
| 通貨        | 必須           | USD アメリカ・ドル マ                             | 送金通貨、送金金額(または円貨相当額)を入力し                    |
| 金額        | 必須           | 550,000.00                                | てください。                                     |
| 円貨相当額     |              |                                           |                                            |
| 手数料       | 必須           | <ul> <li>手数料別</li> <li>手数料込</li> </ul>    |                                            |
| 海外銀行手数科負担 | 区分 必須        | ◎ 受取人負担 🗌 依赖人負担                           |                                            |
| 支払口座      |              | · · · · · · · · · · · · · · · · · · ·     | u .                                        |
|           |              | 18888888888888888888888888888888888888    | 16 (L) (L) (L) (L) (L) (L) (L) (L) (L) (L) |
| ARREST.   |              | ***************************************   |                                            |
|           |              |                                           |                                            |
|           | -            |                                           |                                            |
|           |              |                                           |                                            |

#### r ×E

▶仕向送金取引は、当行がお客さまごとに定めた「1 日あたり」の金額、およびお客さま自身がユーザごとに設定した「1 回 あたり」の金額の範囲内でのお取扱となります。(各上限金額は当行所定の換算相場に基づく円換算額を基準とします。)

| 円貸口座<br>外貨口座        | ▼<br>USD 普通 111111 ▼ | ]               |               |          |
|---------------------|----------------------|-----------------|---------------|----------|
| 決済方法 🌌              |                      |                 |               |          |
| 決濟方法                | ŝ                    | 金額              | :             | 予約番号     |
| 外貨 ▼                |                      | 550,000.00      |               |          |
| + 行の追加              |                      |                 |               |          |
| 受 <b>取人</b><br>受取人名 | Q 受益者情報              |                 |               | ]        |
| 受取人住所               |                      | 1月を併せて半角英数記号140 | 文字以内で入力してください | ]        |
| 受取人国名               | UT Y ATES OF AME     | RICA アメリカ合衆国    | ▼<br>半角英数記号35 | 文字以内     |
| 受取人国名(本店所在国)        |                      |                 | ▼<br>半角英数記号35 | 文字以内     |
| 受取人口座番号(IBAN等)      | 必须 CC1234567         |                 | 半角英数記号34文     | 字以内      |
| *********           |                      |                 | *******       | ******** |

| 4              | 支払口座                          | ] を指定す                | 3                       |
|----------------|-------------------------------|-----------------------|-------------------------|
| 送              | 途代り金の引家                       | -<br>落口座を指定し          | してください。                 |
| • • • •        | •••••                         | ••••••                | • • • • • • • • • • • • |
| 5              | 決済方法                          | を入力する                 | 5                       |
| ž              | 5金代り金の決済<br>イギャン              | 済方法、金額、               | 予約番号を入力して               |
| *              | 、たらい。<br>《分割決済を行き<br>と2行目以降   | う場合は、「行の<br>和人力欄が表    | の追加」ボタンを押す<br>示されます。    |
| ••••           | ••••••                        | •••••                 | •••••                   |
| 6              | 受取人                           | を入力する                 | ବ                       |
| 12<br>12<br>12 | 取人さまの氏                        | 名(企業名)、(              | 主所、国名、口座番号              |
| 7<br>*         | そ人力してくだる<br>、受取人口座番<br>てください。 | さい。<br>号は、「BAN」<br>「」 | 等のコードで入力し               |
|                |                               |                       |                         |

#### ×E

- ▶分割決済を行う場合は、金額欄の合計が送金金額(または円貨相当額)と同額になるよう入力してください。(入力欄は 先頭行から順に詰めて入力してください。)
- ▶ IBAN コード(International Bank Account Number)とは、金融機関、所在国、支店、口座番号を一意に特定する ための国際標準です。

| 先銀行                 |                                                                   | 7   送金先銀行   を入力する                             |
|---------------------|-------------------------------------------------------------------|-----------------------------------------------|
| (SWIFT) コード         | 8015JPJT001 半角英数8文字または11文字                                        |                                               |
| 先銀行名                | ABC BANK                                                          |                                               |
| 名・支店所在地 🕺           | LOS ANCELES BRANCH<br>上段の「送金先線行名」と当該項目を併せて半角英数記号140文字以内で入力してください。 | 8 210,100 (2000)<br>※BIC (SWIFT) ユードは、8桁または11 |
| _                   | UNITED STATES OF AMERICA アメリカ合衆国 マ                                | カしてください。 🔓                                    |
| 203<br>             | 半角英献記号35文字以(3)           海外向電鑑送金の塔合には、日本 (JAPAN) 以外を登録してください。     | <br>• • • • • • • • • • • • • • • • • •       |
| 眼行                  | 0                                                                 | 8 送金目的・許可等 を入力する                              |
|                     | 半角英数沿号140文字以内                                                     | 送金月的、送金理由、外国為替及び外国貿易                          |
| 目的・許可等              |                                                                   | づく許可等を入力してください。                               |
| 18) <b>8</b> 8      | Î 前入 ▼                                                            |                                               |
| 聖由                  | auto parts                                                        |                                               |
| 8                   | UNITED STATESOF AMERICA 半角英数記号65文字以内                              | 9   受取人へのメッセージ   を入力                          |
| 也(都市名)              | LOS ANGELES 半角英数記号65文字以内                                          |                                               |
| 11(都市名)             | 平角英数記号65文字以内                                                      | の取らいの中込みにの、反取入さまへい                            |
| 自替及び外国貿易法に<br>(許可等) |                                                                   | セーシルのる場合、人力してくたさい。                            |
|                     |                                                                   | • • • • • • • • • • • • • • • • • • • •       |
| え人へのメッセージ           |                                                                   |                                               |
|                     |                                                                   | 10   金融機関への連絡事項   を入力                         |
| ヤージ                 |                                                                   | お取りのお申込みにあたり、当行へのご連絡                          |
|                     | ×                                                                 | ある提合し、カレアイださい                                 |
|                     | 半角英数记号140文字以内                                                     |                                               |
| 機関への連絡事項            |                                                                   |                                               |
|                     |                                                                   | 11   添付ノアイル   を登録する                           |
| \$1 <u>0</u>        |                                                                   | お取引のお申込みにあたり、必要書類をファ                          |
|                     | ×                                                                 | 添付することができます。                                  |
|                     | 金角半角150文字以内                                                       | 尚、添付ファイルの登録方法については PC                         |
| Jファイル               |                                                                   | 回います                                          |
|                     | extension1.pdf                                                    | □ 「 ス ∨ 。                                     |
|                     | extension2.pdf                                                    |                                               |
| ファイル                | extension3.pdf<br>extension4.pdf                                  |                                               |
|                     | extension5.pdf                                                    |                                               |
|                     | (ファイル進択)                                                          |                                               |
|                     |                                                                   |                                               |
| が「テロ資金供与に聞する        | FATF特別勧告  漢守の頼占から必要に広じて関係現行に対する支払指図上に、送金依頼人の企業を 405 口応            |                                               |

#### r ×€

▶BIC コード(Bank Identifier Code)とは、銀行間通信網(SWIFT)において金融機関を特定するための国際標準です。

| 入力         内容体           以下の内容で仕向送金の         内容を確認し、よるじい、           の方形な確認し、よるじい、         なる           (内国家の遠正な連絡の)         企業情報           成名         顧客冊           企業名         (深字) |                                                                                                    | (実行)ボタンを押してください。<br>(為谷レート)を適用します。<br>こ間する法律)第3条に定める告知を行い。<br>ウブ   | ey.<br>•                         | <b>1</b><br>承認 | <b>同意欄</b> をチェック 「確認事項」をお読みいただに てください。 (同意いただけない場合はお              | いたうえでチェックし<br>取扱いできません。) |
|----------------------------------------------------------------------------------------------------|----------------------------------------------------------------------------------------------------|--------------------------------------------------------------------|----------------------------------|----------------|-------------------------------------------------------------------|--------------------------|
| 以下の内容で仕向送金の<br>内容を確認し、よるしい、<br>このお取引には実勢4<br>「内国税の適正は課税の<br>企業情報<br>成名<br>顧客冊号<br>企業名<br>(英子)<br>企業名                                                                                 | 依頼を行います。     11点「一次来記者」「最終発活者」を要択のと、     11点「一次来記者」「最終発活者」を要択のた。     11点「一次来記者」「最終発活者」を要求の申場実勢相場に送づ     11点」     11点」     11点     11点     1 | (東行)ボタンを押してください、<br>(2) 荷レート)を適用します。<br>(前する法律)第3条に定める告知を行い?<br>のブ | ey.                              | · · · ·<br>承認  | <b>「 応愿 傾 」 をナエック</b> 「 応 認 事 項 」 をお読みいただい てください。 ( 同意 いただけない場合はお | いたうえでチェックし<br>取扱いできません。〕 |
| <ul> <li>このお取引には実勢(<br/>「内国税の通正な課税の</li> <li>企業情報</li> <li>広名</li> <li>顧客部号</li> <li>企業名(戻字)</li> <li>企業名</li> </ul>                                                                 | 日曜(お中込結点での中場実勢相場におう<br>連保を回るための国外送金等に係る両者の提出等<br>001 HEAD OFFICE ホンテンエイギョ<br>00100123456<br>FOREIGN EXCHANGE CO.,LTD.<br>外国為結束式会社<br>まますないからない。                                                                                                    | (3) 2010 - ト) を適用します。<br>こ間する法律 ) 第3条に定める告知を行い。<br>つづ              | e 9.                             | •••<br>承認      | 「確認事項」をお読みいただ<br>てください。<br>(同意いただけない場合はお                          | いたうえでチェックし<br>取扱いできません。) |
| <ul> <li>企業情報</li> <li>高名</li> <li>顧客番号</li> <li>企業名 (英字)</li> <li>企業名</li> </ul>                                                                                                    | 001 HEAD OFFICE ホンテンエイギョ<br>00100123456<br>POREICH EXCHANGE CO.,LTD.<br>外国為結果5公社<br>まままで#547555                                                                                                    | 97<br>***                                                          | •                                | •••<br>承認      | こくたさい。<br>(同意いただけない場合はお                                           | 取扱いできません。)               |
| 店名<br>顧客番号<br>企業名 (英字)<br>企業名                                                                                                    | 001 HEAD OFFICE ホンテンエイギョ<br>00100123456<br>FOREIGN EXCHANGE CO.,LTD.<br>外国為醫療式会社                                                                                                    | 97<br>***                                                          |                                  | •••<br>承認      | • • • • • • • • • • • • • • • • • • •                             |                          |
| 顧客番号<br>企業名(英字)<br>企業名                                                                                                    | 001 PERCENTER /// //// ///////////////////////////                                                                                                    | ***                                                                |                                  | ····<br>承認     | • • • • • • • • • • • • • • • • • • •                             | •••••                    |
| <ul> <li>企業名(英字)</li> <li>企業名</li> </ul>                                                                                                    | 0100129年30<br>FOREIGN EXCHANGE CO.,LTD.<br>外国為結核式会社<br>1-1-1-1日44(日本分社)                                                                                                    | N N N                                                              |                                  | 承認             | ありの場合                                                             |                          |
| 企業名                                                                                                    | ・1444年14日を1444年20月1日・<br>外国為結株式会社<br>ままました「日本日本日本日本日本日本日本日本日本日本日本日本日本日本日本日本日本日本日本                                                                                                    | ***                                                                |                                  | 手減             |                                                                   |                          |
|                                                                                                    |                                                                                                    | ***                                                                |                                  |                |                                                                   |                          |
| 住所                                                                                                    | 0.45078901                                                                                                    | ****                                                               |                                  |                |                                                                   | オス                       |
| · · · · · · · · · · · · · · · · · · ·                                                                                                    | 0345678901                                                                                                    | 7 8 8                                                              |                                  | ~              | 手記目開報 ゼヘル                                                         | 190                      |
|                                                                                                    |                                                                                                    |                                                                    | 1888.00                          | F *            |                                                                   |                          |
|                                                                                                    |                                                                                                    | *****                                                              | *************                    |                | 承認パターンに応じて、1 名                                                    | または2名の承認                 |
| 基本情報                                                                                                    |                                                                                                    |                                                                    |                                  |                | たプリダウンかに翌日レアイ                                                     | ださい                      |
|                                                                                                    |                                                                                                    |                                                                    | オフナーーロークレーティーフナがわら               |                | をノルタリノから選択してく                                                     |                          |
| 確認事項                                                                                                    | パークト支出的項「内国時の加速正は3年代の7種件の<br>います。                                                                                                    | 1890/2000国外は生存に後る調査の使用存に関                                          | 19 回本律」第3 来に足の回告相任け              |                | ・シングル承認の場合「承認                                                     | 渚」                       |
|                                                                                                    | 外為法(北朝鮮関連規制およびイラン関連規                                                                                                    | 制)に抵触しない取引であることを確認いたし                                              | ました。                             |                | •ダブル承認の場合「一次承                                                     | 認者」「最終承認者                |
| 同意欄                                                                                                    | ▶ 上記内容に同意し、承諾いたします。                                                                                                    |                                                                    |                                  |                |                                                                   |                          |
| 录词来结视                                                                                                    |                                                                                                    |                                                                    |                                  |                | •••••                                                             | •••••                    |
| ANNO ELIPTIX                                                                                                    |                                                                                                    |                                                                    |                                  | 「子家」           | なしの場合                                                             |                          |
| 承認者                                                                                                    | <u>⊗a</u> ▼                                                                                                    |                                                                    |                                  |                |                                                                   | 1                        |
| -                                                                                                    |                                                                                                    |                                                                    |                                  | 3              | 確認用パスワード                                                          | を入力する                    |
|                                                                                                    |                                                                                                    |                                                                    |                                  |                |                                                                   |                          |
| コメント                                                                                                    |                                                                                                    |                                                                    | ~                                |                |                                                                   |                          |
|                                                                                                    |                                                                                                    |                                                                    | 会争半角100文字时内                      |                |                                                                   | <b>-</b>                 |
|                                                                                                    |                                                                                                    |                                                                    | 2/1+/1/0/2/1 %/1                 | 4              | 実行   ホタンを押す                                                       | j –                      |
|                                                                                                    |                                                                                                    |                                                                    |                                  | _              |                                                                   |                          |
| 貴行が「テロ資金供与に<br>番号及びその他送金依頼                                                                                                    | 関するFATF特別勧告」遵守の観点から必要に<br>人を特定する情報の記載及び提供を行うこと(開                                                                                                    | おじて関係銀行に対する支払指図上に、送<br>系銀行から送金受取人にも伝達される可能!                        | 金依頼人の企業名、住所、口座<br>性があることも含みます)に同 |                | 送金依頼が完了します。                                                       |                          |
| 意し、承諾いたします。                                                                                                    |                                                                                                    |                                                                    |                                  |                |                                                                   |                          |
|                                                                                                    |                                                                                                    |                                                                    |                                  |                | • • • • • • • • • • • • • • • • • •                               | •••••                    |
| ( <u></u> #0                                                                                                    | 4                                                                                                    | eu >                                                               | □ 中达智印刷                          |                |                                                                   |                          |
|                                                                                                    |                                                                                                    |                                                                    |                                  |                |                                                                   |                          |
|                                                                                                    |                                                                                                    |                                                                    |                                  |                |                                                                   |                          |
|                                                                                                    |                                                                                                    |                                                                    |                                  | -              |                                                                   |                          |
|                                                                                                    |                                                                                                    |                                                                    |                                  |                |                                                                   |                          |
|                                                                                                    |                                                                                                    |                                                                    |                                  | -              |                                                                   |                          |
|                                                                                                    |                                                                                                    |                                                                    |                                  |                |                                                                   |                          |
| 「承認者情報                                                                                                    | 」欄は、承認なしの場合                                                                                                    | は3「詭証情報」                                                           | 職の表示されます。                        |                |                                                                   |                          |
|                                                                                                    |                                                                                                    |                                                                    |                                  |                |                                                                   |                          |
|                                                                                                    |                                                                                                    |                                                                    |                                  |                |                                                                   |                          |
|                                                                                                    |                                                                                                    |                                                                    |                                  |                |                                                                   |                          |
| 認証情報                                                                                                    |                                                                                                    |                                                                    |                                  |                |                                                                   |                          |
|                                                                                                    |                                                                                                    |                                                                    |                                  |                |                                                                   |                          |
| 確認用パスワード                                                                                                    | ••••• 🖃                                                                                                    | ] パスワードを表示                                                         |                                  |                |                                                                   |                          |

| ★E                                                              |  |
|-----------------------------------------------------------------|--|
| ▶「承認者」欄には、お客さま社内で承認権限を保有するユーザがプルダウンで表示されますので、この中から承認者を選択してください。 |  |
| ▶ダブル承認の場合、「一次承認者」と「最終承認者」に、同一の承認者は選択できません。                      |  |

|                            | сонтон<br>жт                      | * 1 受付番号 を控える 🔒 |
|----------------------------|-----------------------------------|-----------------|
| 承認者に対して承認依頼<br><注意>金融機関への  | を行いました。                           |                 |
| 「引き続き、内容確認識<br>「テンプレート保存」ボ | 順面で指定した承認者にご連絡のうえ、取引の承認を依頼してください。 |                 |
|                            |                                   | 取ら選択画面に戻る場合     |
| 取引情報                       |                                   |                 |
| 受付番号                       | OMT20220401100001                 |                 |
| 取引名                        | 住向送金                              |                 |
| 唐名                         | 001 HEAD OFFICE ホンテンエイギョウブ        |                 |
| 顧客番号                       | 00100123456                       |                 |
| 企業名 (英子)                   | FOREIGN EXCHANGE CO., LTD.        |                 |
| ステータス                      | -X#275                            |                 |
| 1217FILITI                 | 2022/04/01 12:00:00               |                 |
|                            |                                   | 続けて新規のお取引を行う場合  |
| < 仕向送金メニューへ                | 2 続けて新規の入力へ > 3 📑 申込書             |                 |
|                            |                                   |                 |
| (く トップ (外海) へ              | ) 🗎 式                             |                 |
|                            |                                   |                 |
|                            |                                   |                 |
|                            |                                   |                 |

▶承認なしの場合は、この操作で当行へのお申込みが完了します。(メッセージも表示されません。)

#### 🖌 👔

▶ 外国送金WEB受付サービスでは、各種操作を行う際、受付番号を利用します。

▶依頼内容を修正する場合は「引戻し可能取引一覧」より引戻し(取下げ)のうえ、修正してください。>>>>> P.54 参照

. . . . . . . . . . . . .

# 2.2 作成中取引の修正・削除

### 2.2.1 メニューを表示して、 [仕向送金] > [仕向送金] > [作成中取引の修正・削除]を選択します。

### 2.2.2 作成中取引の一覧が表示されます。

| 取引一覧               |                    |                  |                                 |       |                   |                  |  |
|--------------------|--------------------|------------------|---------------------------------|-------|-------------------|------------------|--|
| ページ前 く 前           | スージ                | 1 2              | 全8件 (1~8件を表示中)<br>3 4 5 6 7 8 9 | 10    | 次ページ > 10         | ページ次 ><br>:円貨相当額 |  |
|                    |                    | 送金人名             | 18.00                           | 0.47  | 保存日               |                  |  |
| 受何番号               | ステーダス 送金指定日 受取人名   | テータス 送金指定日       | 38346                           | 21.64 | 申込日               |                  |  |
| F700000 404000004  | M                  | 2022/04/04       | FOREIGN EXCHANGE CO., LTD.      |       | 20,000,00 (77)    |                  |  |
| 112022040100001    | 定所用の               | 2022/04/01       | XYZ PRODUCES CO., LTD.          | USD   | USD 30,000.00 (H) |                  |  |
| FT004 F0 404 00000 | -                  | F                | FOREIGN EXCHANGE CO., LTD.      |       | 50 000 00         | 2022/04/01       |  |
| 112015040100002    | 976 <del>711</del> | 2022/04/01       | XYZ PRODUCTS CO., LTD.          | USD   | USD 30,000.00     |                  |  |
| MT2015040100003    |                    |                  | FOREIGN EXCHANGE CO., LTD.      | USD   |                   |                  |  |
| 112015040100003    | うし戻い角のト            | 2022/04/01       | XYZ PRODUCTS CO., LTD.          |       | 30,000.00         |                  |  |
| 12015040100004     | antrobera.         | 10k3, 2022/04/01 | FOREIGN EXCHANGE CO., LTD.      |       |                   | 50 000 00        |  |
| 112015040100004    | 282161979          | 2022/04/01       | XYZ PRODUCTS CO., LTD.          | USD   | 30,000.00         | 2022/04/01       |  |
| FT001 F04010000F   | ·E+0297.           | 2022/04/04       | FOREIGN EXCHANGE CO., LTD.      |       | 20,000,00         |                  |  |
| 112015040100005    | 2551(3107)         | 2022/04/01       | XYZ PRODUCTS CO., LTD.          | USD   | 30,000.00         | 2022/04/01       |  |
| 01000100100100000  | antrick av         | 2022/04/01       | FOREIGN EXCHANGE CO., LTD.      |       | 20,000,00         |                  |  |
| 11201304010000     | 25234540/9         | 2022/04/01       | XYZ PRODUCTS CO., LTD.          | 050   | 30,000.00         | 2022/04/01       |  |
| C201E040100007     | SETTRE2            | 2022/04/01       | FOREIGN EXCHANGE CO., LTD.      | LIED  | 20,000,00         |                  |  |
| 1120124-0100007    | 10007              | 2022/04/01       | XYZ PRODUCTS CO., LTD.          | 050   | 30,000.00         | 2022/04/01       |  |
| JT2015040100009    | ###22-             | 2022/04/24       | FOREIGN EXCHANGE CO., LTD.      | USD   | 20.000.00         |                  |  |
| 112013040100000    | 120507407          | 2022/04/01       | XYZ PRODUCTS CO., LTD.          | 050   | 30,000.00         |                  |  |

| ステータス | 説明                     |
|-------|------------------------|
| 保存中   | ご自身により一時保存した取引         |
| 引戻済み  | ご自身が承認依頼後、引戻しした取引(承認前) |
| 差戻済み  | 承認者より差戻しされた取引          |
| 返却済み  | 当行により返却された取引           |

## 2.2.3 表示された内容を確認し [修正] または [削除] を 押します。

| 住向送金                                     | 作成中取引詳維                                            | G                                                                                                    | OMT03102                                | 作成中取らの修正を行う場合                   |
|------------------------------------------|----------------------------------------------------|----------------------------------------------------------------------------------------------------|-----------------------------------------|---------------------------------|
| 選択した仕向<br>修正を行う場<br>削除を行う場<br>「内国税の適     | B送金の取引は以下の<br>合は、「修正」ボタ<br>恰は、「削除」ボタ<br>値正な課税の確保を図 | 通りです。<br>ンを押してください。<br>ンを押してください。<br>ろよめの個外送金等に係る調査の提出等に関する法律」第3条に定める告知を行います。                                 |                                         | 1 修正<br>以降の操作手順は、送金依頼(画面入力)と同様で |
| 取引情報                                     |                                                    |                                                                                                    | •                                       | す。»»» P.44 参照                   |
| 受付番号                                     |                                                    | OMT20220401100001                                                                                             |                                         |                                 |
| ファイル登録番                                  | 番号                                                 |                                                                                                    |                                         |                                 |
| ステータス                                    |                                                    | 返却済み                                                                                                    |                                         | 作成山取らの削除を行う場合                   |
| 保存日                                      |                                                    |                                                                                                    |                                         |                                 |
| 申込日                                      |                                                    | 2022/04/01                                                                                                    |                                         | 2 当時 ボタンを押す                     |
| 日本 日本 日本 日本 日本 日本 日本 日本 日本 日本 日本 日本 日本 日 |                                                    | ATF特別語言) 道守の観点から返軍に応じて時点。<br>TF特別語言) 道守の観点から返軍に応じて時点。<br>TS病権の記載び現在を行うこと(網絡部行から送金単語)にも近面をれる可能性があること<br>1<br>2 | ■ 単単単単単単単単単単単<br>基礎で、住所、「座<br>と右合みます)に同 |                                 |
|                                          |                                                    | PUL / HUR /                                                                                                   |                                         |                                 |

2.2.4 取引を削除する場合、 [実行] を押します。

| 向   | 送金                              | 削除確認                                                                                                    |                                                          | GOMT03204                                             |
|-----|---------------------------------|----------------------------------------------------------------------------------------------------|----------------------------------------------------------|-------------------------------------------------------|
|     | 内容確認                            | 売7                                                                                                    |                                                          |                                                       |
|     | 以下の内容で<br>内容を確認し、<br>「内国税の適     | ・<br>仕向送金の削除を行<br>、よろしければ「実<br>加正な課税の確保を図                                                                                                    | 記します。<br>約1」ボタンを押してください。<br>36ための国外送金等に係る調書の提出等に関する法律」第- | 3条に定める告知を行います。                                        |
|     | 企業情報                            |                                                                                                    |                                                          | •                                                     |
|     | 店名                              |                                                                                                    | 001 HEAD OFFICE ホンテンエイギョウブ                               |                                                       |
|     | 顧客番号                            |                                                                                                    | 00100123456                                              |                                                       |
|     | 企業名 (英字)                        |                                                                                                    | FOREIGN EXCHANGE CO., LTD.                               |                                                       |
|     | 企業名                             |                                                                                                    | 外国為替株式会社                                                 |                                                       |
|     | 住所                              |                                                                                                    | 1-1-1 TOKYO, JAPAN                                       |                                                       |
|     | 電話番号                            |                                                                                                    | 0345678900                                               |                                                       |
|     | FAX番号                           |                                                                                                    | 0345678901                                               |                                                       |
| 1 H | ■ ■ ■ ■ ■ ■<br>豊行が「テロ<br>番号及びその | <ul> <li>         ・</li> <li>         ・</li></ul> | 4 日本市中市市市市市市市市市市市市市市市市市市市市市市市市市市市市市市市市市市市                | りする支払期回上に、送金額人の企業名、住所、回産<br>取人にも伝述される可能性があることも含みます)に同 |
|     | 番号及びその<br>意し、承諾い                | )他送金依頼人を特定<br>\たします。                                                                                                    | Eする情報の記載及び提供を行うこと(関係銀行から送金受!                             | 取人にも伝達される可能性があることも含みます)に同                             |
|     | ( =                             | 7                                                                                                    | ±4= \                                                    |                                                       |
|     | (                               | •                                                                                                    | - ×17 >                                                  |                                                       |

## 2.2.5 取引が削除されました。

| 向送金    | 削除結果     |                            | GOMT03205 |
|--------|----------|----------------------------|-----------|
| 内容確認   | 光了       |                            |           |
| 取引の削除が | が完了しました。 |                            |           |
| 取引情報   |          |                            |           |
| 受付番号   |          | OMT20220401100001          |           |
| 取引名    |          | 仕向送金                       |           |
| 店名     |          | 001 HEAD OFFICE ホンテンエイギョウブ |           |
| 顧客番号   |          | 00100123456                |           |
| 企業名(英字 | 5        | FOREIGN EXCHANGE CO., LTD. |           |
| ステータス  |          | 削除済み                       |           |
| 撮作日時   |          | 2022/04/01 12:00:00        |           |

| 11 仕向送金メニューへ ボタンを押す |
|---------------------|
|                     |
| 続けて修正/削除を行う場合       |
| 2 作成中取引選択へ ボタンを押す   |
|                     |
| ••••••••••••        |

## 2.3 取引照会

# 2.3.1 メニューを表示して、 [仕向送金] > [仕向送金] > [取引照会] を選択します。

## 2.3.2 検索条件を入力して、 [絞り込み] を押します。

| 土向送金 取引一覧                                         | GOMT05101                                                                                                    |                                         |
|---------------------------------------------------|----------------------------------------------------------------------------------------------------|-----------------------------------------|
| 照会結果は以下の通りです。<br>詳細内容を確認する場合には、<br>取引の印刷・ファイル取得を行 | 対象の取引を選択してください。<br>行う場合は、対象の取引の「選択」チェックボックスにチェックを入れた上で、ボタンを押してください。                                                                     | ● 検察条件を入力して   減りこみ   ハタク を押す []         |
| Q. 検索                                             | •                                                                                                    | • • • • • • • • • • • • • • • • • • • • |
| 受付番号                                              | ~                                                                                                    |                                         |
| ファイル登録番号                                          | ~                                                                                                    |                                         |
| 申込日                                               |                                                                                                    |                                         |
| 送金指定日                                             |                                                                                                    |                                         |
| 取組番号                                              | ~ 半角英数配号20文字以内                                                                                                    |                                         |
| 取扱日                                               |                                                                                                    |                                         |
| 送金人名                                              | Q 送金人情報 半角英数記号139文字以内/前方一数                                                                                                    |                                         |
| 受取人名                                              | Q 受益者情報 半角英数記号139文字以内/前方一致                                                                                                    |                                         |
| 通貨                                                | ▼                                                                                                    |                                         |
| 金額                                                | ~                                                                                                    |                                         |
| 実動相場の適用                                           | なし あり                                                                                                    |                                         |
| ステータス                                             | <ul> <li>( 〕 承認待ち □ 一次承認持ち □ 最終承認待ち □ 差更預み □ 引戻預み □ 差回預み )</li> <li>( 〕 健元務み □ 取止め )</li> <li>( 〕 申込済み <u>● 受付中</u> □ 処理済み )</li> </ul> |                                         |
| 決済明細ファイル取得                                        | 東部語 取得済み                                                                                                    |                                         |
| 決済明細(全銀フォーマット)]                                   | 取得、テ取得、取得済み                                                                                                    |                                         |
|                                                   | ( Q 較均込み )                                                                                                    |                                         |
|                                                   |                                                                                                    |                                         |
|                                                   |                                                                                                    |                                         |
| * <b>*</b> E                                      |                                                                                                    |                                         |
| 9                                                 |                                                                                                    | )                                       |
| ▶送金指示                                             | ミロガ 1 年前までの取引が昭会できます。                                                                                                    |                                         |

- ▶最大 1,000 件までの取引が一覧表示されます。
- ▶「全取51照会」の取51権限を保有するユーザは、他ユーザ作成分を含むすべての取51を照会できます。
- ▶一時保存した取引は対象外とします。
  - 照会する場合は「作成中取引の修正・削除」から照会してください。>>>>> P.49 参照

依頼内容を照会する場合

1 受付番号 リンクを押す

>>>>> P.53参照

「仕向送金 照会結果」画面を表示します。

## 2.3.3 検索結果の一覧より照会する対象を選択します。

| 化向送金 取引一                               | 覧                         |                  |                          |                                       |               |                          | GOMT0:           | 5101            |
|----------------------------------------|---------------------------|------------------|--------------------------|---------------------------------------|---------------|--------------------------|------------------|-----------------|
| 照会結果は以下の通り<br>詳細内容を確認する場<br>取引の印刷・ファイル | です。<br>合には、対象の<br>取得を行う場る | D取引を選択<br>合は、対象の | してください。<br>取引の「選択」       | チェックボックスに                             | チェック          | ゆえれた上で、ボタンを押             | してください           |                 |
| Q 検索                                   |                           |                  |                          |                                       |               |                          |                  | ÷               |
| 照会結果                                   |                           |                  |                          |                                       |               |                          |                  |                 |
|                                        |                           |                  | ~                        | 並び順: i                                | 送金指定          | 日 ▼ 隆順 ▼ 表示作             | ()<br>数: 50件 ,   | 円):円貨相当額<br>    |
| ✓ 10ページ前                               | ( 前ページ                    | 11               | 12 13                    | 14 15 16                              | 17 1          | 8 19 20 次ペー              | -9 >             | 10ページ次 >        |
| ·<br>選<br>択 受 <b>!</b>                 | 申込日                       | 送金指定日            | 取組番号                     | 送金人名                                  | 通貨            | 金額                       | ステータス            |                 |
|                                        | 1                         |                  | 12345678902<br>1         | 受职人名<br>FOREIGN EXCHANGE<br>CO., LTD. |               | 100.000.000.000.000.(33) |                  |                 |
| CMT202204011000                        | 1 2022/07/24              | 2022/07/24       | 2022/04/01               | XYZ PRODUCTS CO., L<br>TD.            | USD           | (東動相場)                   | 処理済み             |                 |
| OMT202203311000                        | 4 2022/07/24              | 2022/07/25       | 12345678901<br>234567890 | ABCDEFGHDKLMINOP<br>QRSTUVWXYZABCD··· | USD           | 30,000.00                | 申込済み             |                 |
|                                        |                           |                  | 2022/04/01               | XYZ PRODUCTS CO., L<br>TD.            |               |                          |                  |                 |
| OMT202203311000                        | 3 2022/07/24              | 2022/07/25       |                          | FOREIGN EXCHANGE<br>CO., LTD.         | USD           | 30.000.00                | 司憲済み             |                 |
|                                        | 2 2022/07/21              | 2022/07/25       |                          | XYZ PRODUCTS CO., L<br>TD.            | 000           | 50/00/00                 | 3000007          |                 |
| < 10ページ前 ●                             | ( 前ページ                    | 11               | 12 13                    | 14 15 16                              | 17 1          | 8 19 20 次ペー              | -9 >             | 10ページ次 >        |
|                                        |                           |                  | 隆 申込ファィ                  | さ<br>のL取得 隆 決済                        | 申込書印<br>:明組ファ | ◎ 示済明細印度<br>マイル取得        | a) 📑<br>電 (全銀フォー | -覧印刷<br>マット) 取得 |
|                                        |                           |                  |                          |                                       |               |                          |                  |                 |

¥£

#### ▶一覧に表示するステータスは以下のとおりです。

| ステータス  | 取らの状態                              |
|--------|------------------------------------|
| 承認待ち   | お客さま社内で、承認待ちとなっている状態               |
| ー次承認待ち | お客さま社内で、一次承認待ちとなっている状態             |
| 最終承認待ち | お客さま社内で、最終承認待ちとなっている状態             |
| 差戻済み   | お客さま社内で、承認者が差戻しを行った状態              |
| 引戻済み   | お客さま社内で、依頼者自身から戻し(取下げ)を行った状態       |
| 返却済み   | お取扱不可となり、当行からお客さまに取引の返却(差戻し)を行った状態 |
| 申込済み   | 当行へのお申込みが完了した状態                    |
| 受付中    | 当行でお取引を受け付けた状態                     |
| 処理済み   | 当行での処理が完了した状態                      |
|        |                                    |

# 2.3.4 ご依頼内容が画面表示されます。

| 選択した仕向送金の取引                                                                                                    | は以下の通りです。                                                                                                    |                                         |  |
|----------------------------------------------------------------------------------------------------|----------------------------------------------------------------------------------------------------|-----------------------------------------|--|
| 「内国税の適正な課税の                                                                                                    | 確保を図るための国外送金等に係る調書の提出等に関する法律」第3条に定める告知を行います。<br>                                                                                                    | nta ##Enter                             |  |
|                                                                                                    |                                                                                                    |                                         |  |
| 取引情報                                                                                                    |                                                                                                    | •                                       |  |
| 受付册号                                                                                                    |                                                                                                    | A S S S S S S S S S S S S S S S S S S S |  |
| 添付ファイル                                                                                                    |                                                                                                    |                                         |  |
| 添付ファイル                                                                                                    | extension.p                                                                                                    |                                         |  |
| 企業様への確認事                                                                                                    | <del>ر</del><br>آن                                                                                                    | •                                       |  |
|                                                                                                    | 海外送会依頼「内国税の適正な課税の確保を回るための国外送金等に係る調書の提出等に関する法律」第3条に                                                                                                    | める告知を行                                  |  |
| 確認事項                                                                                                    | います。<br>外海法(北朝鮮朝護規制およびイラン関連規制)に抵触しない取引であることを確認いたしました。                                                                                                    |                                         |  |
| 同意欄                                                                                                    | ✓ 上記内容に同意し、承諾いたします。                                                                                                    |                                         |  |
| 金融機関からの連続                                                                                                    | 格事項                                                                                                    | •                                       |  |
| 連絡事項                                                                                                    |                                                                                                    |                                         |  |
| 決済明細ファイル                                                                                                    |                                                                                                    | •                                       |  |
| 決済明細ファイル                                                                                                    | Statement.pd                                                                                                    |                                         |  |
| 責行が「テロ資金供与に」<br>番号及びその他送金依頼                                                                                                    | 関するFATF特別勧告」遵守の観点から必要に応じて勝係銀行に対する支払追回上に、送金依頼人の企業名。<br>人を物定する情報の記載及び提供を行うこと(関係銀行から送金型取人にも伝達される可能性があることも名み                                                                                                    | 住所、口座<br>ます) に同                         |  |
| 費行が「テロ資金供与に<br>書号及びその修送金依頼<br>意し、承諾いたします。 € 度る                                                                                                    | 間するFATF特別動告」当守の拠点から必要に応じて関係銀行に対する支払部国上に、送金依頼人の企業な、<br>人を特定する時報の記載及び提供を行うこと(関係銀行から送金契拠人にも伝達される可能性があることも高か<br>・ 申込き<br>日 テンプ                                                                                                    | 住所、口道<br>ます)に同<br>レート成存                 |  |
| 時行が「テロ論金供与に<br>部号及びその総送金銭報<br>こし、承知いたします。<br>く 戻る<br>シングしの更認<br>操作情報                                                                                                    | 期するFATF特別動き」当今の観点から必要に応じて関係銀行に対する支払部国上に、送金信頼人の企業名、<br>人を特定する情報の2載及び提供を行うこと(関係銀行から送金契約人たら伝達される可能性があることも急か<br>・ 単以合<br>・ ・ ・ ・ ・ ・ ・ ・ ・ ・ ・ ・ ・ ・ ・ ・ ・ ・ ・                                                                                                     | 世所、口渡<br>ます)に同<br>レート成な<br>減            |  |
| 時行が「テロ商会供与に<br>部号及びたくの総送金鉄観<br>思し、承認いたします。<br>《 度る                                                                                                    | 第73FATF時期時当、違うの秘密から必要に広いて緊張銀行に対する支払期目上に、送金作戦人の企業な、<br>人を物定する俳柄の記載及び提供を行うこと(関係銀行から送金党取人にも伝達される可能性があることも含み<br>● 申込<br>● 102<br>● 102<br>● 103<br>● 103<br>● | 世所、口座<br>ます) こ问<br>レートは存<br>転           |  |
|                                                                                                    | 町するFATF時期時台) 進9の税4からめ更に応じて期後銀行に対す支支払期回上に、送金税4人の2005,<br>人を物定する時報の記載及び現代を行うこと (関係銀行から送金党物人にも伝達される可能性があることも合か<br>● 10.2<br>● 20.2<br>● 20.5<br>● 20.2<br>● 20.2<br>● 20.5<br>● 20.5                                                                           | 世所、口座<br>ます)に同<br>に<br>「<br>減           |  |
| <ul> <li>角行が「テロ論会供与に<br/>画号及びたくの逆送金領観</li> <li>思い、非比いたします。</li> <li>く 度る</li> </ul>                                                                                                    | 期するFATF時期時台 違うの観点から必要に応じて期後銀行に対する支払期目上に、送金数単人の企業A、<br>人を特定する情報の記載202度時を行うこと(関係銀行から送会学取人にも伝達される可能性があることも合か<br>● 甲22<br>● 〒22<br>● 第23<br>の1場合、以下のように表示します。<br>外品でチ 2022/04/01 12:30:00<br>外品でチ 2022/04/01 12:30:00                                                                                                    | 世所、口族<br>ます)に同<br>リートはな<br>減            |  |
| 単語がでしての認道金額<br>副し、承認いたします。                                                                                                    | 町するFATF時期時台) 当つの秘由からか更に応じて期後銀行に対する支払期目上に、送会後4人の0字6人<br>人を物定する時期の記載及び現代を行うこと (関係銀行から送会党物人にも伝達される可能性があることも合か<br>) 一 一 一 一 一 一 一 一 一 一 一 一 一 一 一 一 一 一 一                                                                                                    |                                         |  |
| 時行が「ケロ論会供与に<br>部号及びその世送会報題<br>思し、非常い、たします。   〈 厚る   >ングブルの単記   ※付信報   くの時着   、スペト   、マングルの単記 の   、日本   、アングルの単記   、日本   、日本 <td>期 3 5 F A T F 特別動動 当 違うの 税 からか 要に 応 し て 期 係 銀 可 ご オ T F 特別動動 自 違うの 税 からか 要に 応 し て 期 係 銀 可 ご オ T S S S A M B L L</td> <td></td> <td></td>                                                                                                    | 期 3 5 F A T F 特別動動 当 違うの 税 からか 要に 応 し て 期 係 銀 可 ご オ T F 特別動動 自 違うの 税 からか 要に 応 し て 期 係 銀 可 ご オ T S S S A M B L L                                                                                                    |                                         |  |
| 自行が「テロ倉会供与に<br>第号及びそくの総送会現現<br>こし、非常いでします。   く 更ち   と、少グリル単記の   と、なら   と、なら   し、なら   し、なら   していた   し、なら   し、なら   し、なら   し、なら   していた   していた   していた   し、なら   していた   し、なら   していた   していた   していた   していた   していた   していた   していた   していた   していた   していた   していた   していた   していた   していた   していた   していた   していた   していた   していた   していた   していた   し   していた   していた                                                                                                    | TOTAL ALT F 1999時日) 進つの税4からかまにたいて第6年717月ス支払期回上に、送金64人の0字6.<br>人を物定する併税の24歳以び逆快を行うこと (領6編行から送金党税人にも伝達される可能性があることもおう<br>C 単24<br>C まな<br>のが場合、以下のように表示します。<br>PARF 2022/04/01 12:00:00<br>PALE 2022/04/01 12:30:00<br>BALE 2022/04/01 12:30:00<br>PARF 2022/04/01 12:30:00                                                                                                    |                                         |  |
| 時方が「ケロ倉会供与に<br>部号及びその世送会報題<br>思し、非常い、たします。   く 厚る   ングブルの単記   と作情報   全部者   ネズオ   スント                                                                                                    | 期するFATF時期時点) 違うの税加から必要に応じて期後期行に対する支払期目上に、送金税具人の企会た<br>人を特定する情報の記載及び提供を行うこと (関係期行から送金党物人にも伝達される可能性があることも合か<br>)                                                                                                    |                                         |  |
| 時が「ワロ論会供与に<br>部号及びたくの総送金領観<br>思い、承知いたします。   く 度る   と、グロノレルの実施 と   と   と   たします。    く 度る    と   と   たいまれ、のしまれ、   との語   その語    その語    その語    その語    その語    その語    その語    その語    その語    その語    その語    その語    その語    その語    その語    その語    その語    その語    その語    その語    その語    その語    その語    その語    その語    その語    その語    その語    その語    その語    その語    その語    その語    その語    その語 </td <td># 3 5 A A T F 1919時点) 違うの紙からら考に応じて現所銀行に対する文払期目上に、送会気具んの企業A.<br/>A 2 4 特定する情報の記載スの使用を行うこと (関係銀行から送会党物人にも伝達される可能性があることも合か</td> <td></td> <td></td>                                                                                                    | # 3 5 A A T F 1919時点) 違うの紙からら考に応じて現所銀行に対する文払期目上に、送会気具んの企業A.<br>A 2 4 特定する情報の記載スの使用を行うこと (関係銀行から送会党物人にも伝達される可能性があることも合か                                                                                                    |                                         |  |
| 自行が「テロ論会供与に<br>語可及びたくの証法会報報<br>思い、非常い、たします。   く 取る   とい、非常いたいします。   く 取る   と、少グリルア発記   とれ情報   くの知名   その語名   その語名   その語名   その語名    その語名    その語名    その語名    その語名   その語名    その語名    その語名    その語名    その語名   その語名    その語名    その語名    その語名    その語名    その語名    その語名    その語名    その語名    その語名    その語名    その語名    その語名    その語名    その語名    その語名    その語名   その語名    その語名    その語    その語名    日の語名    日の語名    日の語名    日の語名    日の語名    日の語名    日の語名    日の語名    日の語名    日の語名    日の語名    日の語名    日の語名    日の語名    日の語名    日の語名    日の語名    日の語名    日の語名    日の語名    日の語名    日の語名    日の語名    日の語名    日の語名    日の語名                                                                                                    | 期 3 5 F A T F 19 19 19 13 13 00 12 04 10 0 5 5 F A T F 19 19 19 13 13 00 12 05 0 17 F 19 19 12 05 10 12 05 10 12 05                                                                                                    |                                         |  |
| 時分が「テロ論会供与に<br>部号次々ての送送金載事。<br>まし、未知いたします。   く 更ち   シングルア認識   と供信報    ないます。   ないます。   その語のないのは、   その語のないのは、 | 期ですよれてF部期始長1進900戦点からな際に応じて期後銀行に対する支払期目上に、送金徴4人の04条人<br>人々特定する情報の22歳3/02度時を行うこと(領6歳時から送会党地人にも伝達される可能性があることもなか                                                                                                    |                                         |  |
| 時代が「テロ道会供与に<br>部号以たての芭送会報題<br>思し、非常いたします。   〈 厚る   > ンノグルレ昇記   ※    >    > <td>期です F A T F 特別動き) 当つの秘由からか更に広じて現象銀行に対す Z S A M 田上に : 任金 A A A O A P A A A A A A A A A A A A A A</td> <td></td> <td></td>                                                                                                    | 期です F A T F 特別動き) 当つの秘由からか更に広じて現象銀行に対す Z S A M 田上に : 任金 A A A O A P A A A A A A A A A A A A A A                                                                                                    |                                         |  |
| 時分が「テロ論会供与に<br>部号及びその送送金額<br>部号及びその送送金額<br>まし、赤和いたします。   く 座る   メングブル承認の 提作情報   くの総者   ネジキ   スント    くプブル承認の 提作情報   低端者   ネジキ   スント    そのが、のが、のが、のが、のが、のが、のが、のか、の   そのが、のが、のが、のが、のが、のが、のか、のか、のか、のか、のか、のか、のか、のか、のか、のか、のか、のか、のか、                                                                                                    | #3 5 F A T F 特別報告) 違うの紙からら考に応じて現所銀行に対するため相当上に、送金代単人の企業A.<br>人々特定する情報の記載202度時を行うこと (関係銀行から送会党版人にも伝達される可聞性があることも合か<br>ご ひこ<br>ご ひこ<br>で 102<br>ご 232<br>の<br>の場合、以下のように表示します。<br>外報行 2022/04/01 12:30:00<br>外報行 2022/04/01 12:30:00<br>「の報告、以下のように表示します。<br>外報行 2022/04/01 12:30:00<br>「日本報告」: ※約2/15 2022/04/01 12:30:00<br>「日本報告」: ※約2/15 2022/04/01 13:30:00                                                                                                    |                                         |  |

# 2.4 承認待ち取引の引戻し

### 2.4.1 メニューを表示して、 [仕向送金] > [仕向送金] > [承認待ち取引の引戻し]を選択します。

### 2.4.2 引戻し可能取引一覧画面を表示して、 [受付番号] リンク を押します。

| 向送金 引戻し可能         | 能取引一覧           |            |                                                      |     | GOMT08101      | 1     | 引戻し  | する取       | ら<br>SIの | 受 | 付番号 | ו ך |
|-------------------|-----------------|------------|------------------------------------------------------|-----|----------------|-------|------|-----------|----------|---|-----|-----|
| 広頼を引戻す取引を選択し      | てください。          |            |                                                      |     |                |       | を畑す  |           |          |   |     | ·   |
| 引戻し可能取引一覧         |                 |            |                                                      |     |                |       | 2179 |           |          |   |     |     |
| 10ページ茹 / 東        | たージ             | 1 2        | 全6件 (1~6件を表示中)                                       | たべ  | - ※ 入 10ページ次 入 | • • • |      | • • • • • | • • • •  |   |     | ••• |
|                   |                 |            | 5 1 5 6 7 6 5 10                                     |     | (円):円貨相当額      |       |      |           |          |   |     |     |
| 受付番号              | ステータス           | 送金指定日      | 送金人名 受取人名                                            | 通貨  | 金額             |       |      |           |          |   |     |     |
| OMT20220401100001 | 承認時ち            | 2022/04/01 | FOREIGN EXCHANGE CO., LTD.<br>XYZ PRODUCTS CO., LTD. | USD | 30,000.00 (円)  |       |      |           |          |   |     |     |
| OMT20220401100002 | 一次承認待ち          | 2022/04/01 | FOREIGN EXCHANGE CO., LTD.                           | USD | 30,000.00      |       |      |           |          |   |     |     |
| OMT20220401100003 | 承認待ち            | 2022/04/01 | FOREIGN EXCHANGE CO., LTD.                           | USD | 30,000.00      |       |      |           |          |   |     |     |
| OMT20220401100004 | 一次承認待ち          | 2022/04/01 | FOREIGN EXCHANGE CO., LTD.                           | USD | 30,000.00      |       |      |           |          |   |     |     |
| OMT20220401100005 | 最終承認持ち          | 2022/04/01 | XYZ PRODUCTS CO., LTD.<br>FOREIGN EXCHANGE CO., LTD. | USD | 30.000.00      |       |      |           |          |   |     |     |
|                   |                 |            | XYZ PRODUCTS CO., LTD.<br>FOREIGN EXCHANGE CO., LTD. |     |                |       |      |           |          |   |     |     |
| OMT20220401100006 | 島和5利20待5<br>日和5 | 2022/04/01 | XYZ PRODUCTS CO., LTD.                               | USD | 30,000.00      |       |      |           |          |   |     |     |
| 、10ページ前 < 育       | うページ            | 1 2        | 3 4 5 6 7 8 9 10                                     | 次ベ  | -ジ > 10ページ次 >  |       |      |           |          |   |     |     |
|                   |                 |            |                                                      |     |                |       |      |           |          |   |     |     |

| κĘ |           |                          |
|----|-----------|--------------------------|
| ۶l | 以下ステータスの取 | 5日について、 31戻しが可能です。       |
|    | ステータス     | 説明                       |
| Γ  | 承認待ち      | シングル承認の場合に、承認待ちとなっている取引  |
|    | ー次承認待ち    | ダブル承認の場合に、一次承認待ちとなっている取引 |
| Ī  | 最終承認待ち    | ダブル承認の場合に、最終承認待ちとなっている取引 |
| -  |           |                          |

#### 2.4.3 表示された内容を確認し、 [実行] を押します。 仕向送金 引戻し内容確認 実行|ボタンを押す 1 内容破綻 第了 以下の内容で仕向送金の引戻しを行います。 内容を確認し、よろしければ「実行」ボタンを押してください。 「内国税の適正な課税の確保を図るための国外送金等に係る調書の提出等に関する法律」第3条に定める告知を行います。 企業情報 Θ 001 HEAD OFFICE ホンテンエイギョウブ 店名 00100123456 顧客番号 企業名 (英字) FOREIGN EXCHANGE CO., LTD. 企業名 外国為替株式会社 住所 1-1-1 TOKYO, JAPAN 电话番号 0345678900 FAX 0.3455/78901 \*\*\*\*\*\*\* ●月が「テロ論金供与に関するFATF特別動告」遵守の観点から必要に応じて関係銀行にはする支払指担しに、送金衣頼人の企業名、住所、口座 毎号双F4ク他送金衣頼人を特定する俳範の記載双び現代を行うこと(関係銀行から送金安取人にも伝達される可能性があることも含みます)に同 買し、承認いたます。 < **R**ã \_\_\_\_\_\_ > 1 2.4.4 引戻しの完了です。 仕向送金 引戻し結果 GOMT08105 取引選択画面に戻る場合 内容確認 第了 仕向送金メニューへ|ボタンを押す 取引の引戻しが完了しました。 取引情報 . . . . . . . . . . . . . . . . . . . . . ..... 受付番号 OMT20220401100001 続けて引戻しを行う場合 仕向送金 取引名 店名 001 HEAD OFFICE ホンテンエイギョウブ ボタンを押す 顧客番号 00100123456 2 取引一覧へ 企業名 (英字) FOREIGN EXCHANGE CO., LTD. ステータス 引戻済み 撮作日時 2022/04/01 12:00:00 1 取引─覧へ > 2 中込書印刷 く 住向送金メニューへ (く トップ (外為) へ r ×E

▶3I戻しした取引は、「作成中取引一覧」より、修正・再依頼、または削除を行うことができます。>>>>> P.49 参照